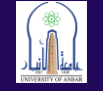

# متطلبات وخطوات التسجيل لاختبار IELTS في جامعة الانبار

أولا: فتح الموقع الخاص بالتسجيل من خلال الرابط التالي :

## https://iraq.britishcouncil.org/en/exam/ielts/dates-fees-locations

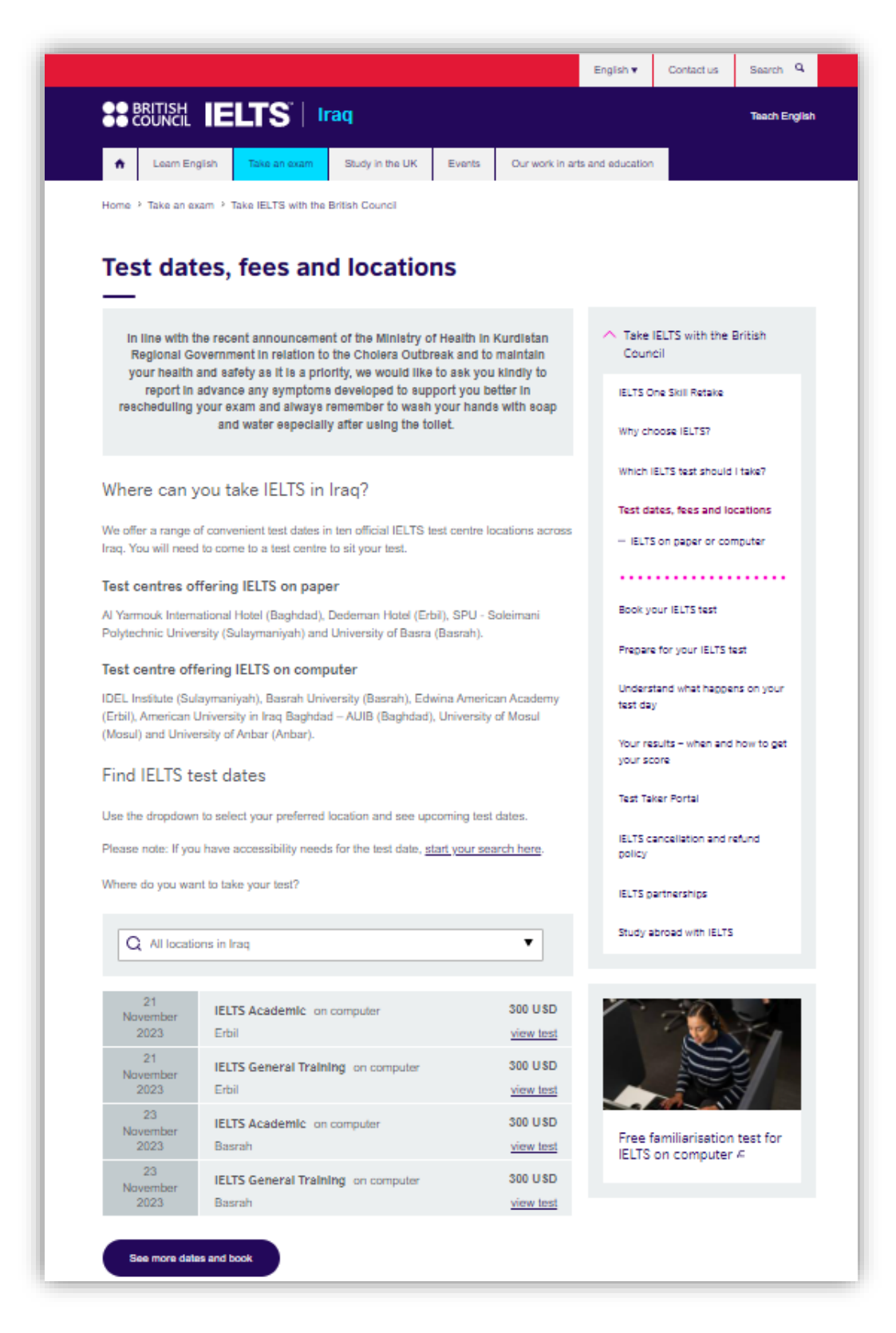

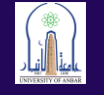

## ثانيا: من قائمة مواقع الاختبار نختار الانبار

| Use the dropdown    | to select your preferred location and see upcoming   | g test dates.   |                    |
|---------------------|------------------------------------------------------|-----------------|--------------------|
| Please note: If you | have accessibility needs for the test date, start yo | ur search here. | IELTS ca<br>policy |
| Where do you wan    | t to take your test?                                 |                 | IELTS pa           |
| Q Search            |                                                      | •               | Study al           |
| All locations in    | ı İraq                                               |                 |                    |
| Baghdad             |                                                      | SD              | 1                  |
| Erbil               |                                                      | <u>əst</u>      |                    |
| Sulaymaniyah        |                                                      | SD              |                    |
| Basrah              |                                                      | <u>əst</u>      |                    |
| Al-Anbar            | لس                                                   | SD              |                    |
| Mosul               | č                                                    | <u>əst</u>      | Free fa            |
| 23<br>November      | IELTS General Training on computer                   | 300 USD         | ieero              |
| 2023                | Basrah                                               | view test       |                    |
|                     |                                                      |                 |                    |

ثالثا: بعد اختيار محافظة الأنبار نحدد الخيار الأول -IELTS Academic on Computer Al وبالضغط على View Test

| Where do you war       | nt to take your test?                          |                             | IEU |
|------------------------|------------------------------------------------|-----------------------------|-----|
| Q Al-Anbar             |                                                | ▼                           | Stu |
| 25<br>November<br>2023 | IELTS Academic on computer<br>Al-Anbar         | 300 USD                     |     |
| 25<br>November<br>2023 | IELTS General Training on computer<br>Al-Anbar | 300 USD<br><u>view test</u> |     |
|                        |                                                |                             | Fre |

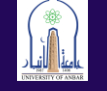

| Listening | رابعا: ستظهر تفاصيل الاختبار مع الموعد والوقت المحدد حيث يكون اختبار Reading ،<br>Writing & يوم ١١/٢٥/ ٢٠٢٣ اما جزء اختبار Speaking سيكون في يوم ٢٠٢٣/١١/٢٧ |
|-----------|----------------------------------------------------------------------------------------------------|
|           | IELTS Academic > Al-Anbar, 25 November 2023 - 25 November 2023                                                                                              |
|           | Book a test                                                                                                    |
|           | Sort by Date V                                                                                                    |
|           | <b>University of Anbar</b><br>55431 Baghdad, 55 Ramadi, Ramadi 31001, Iraq, Al-Anbar                                                                        |
|           | 25 November 2023, 09:00 - 11:45                                                                                                    |
|           | Listening, Reading & Writing IELTS on computer                                                                                                    |
|           | 27 November 2023, 08:00 - 08:20                                                                                                    |
|           | Speaking Video call at the test centre                                                                                                    |
|           | Change speaking                                                                                                    |
|           | Book for 300 USD                                                                                                    |
|           |                                                                                                    |

ويمكن للطالب اختيار وقت اختبار Speaking يعني في أي ساعة من يوم ١١/٢٧ من خلال الضغط على Change speaking

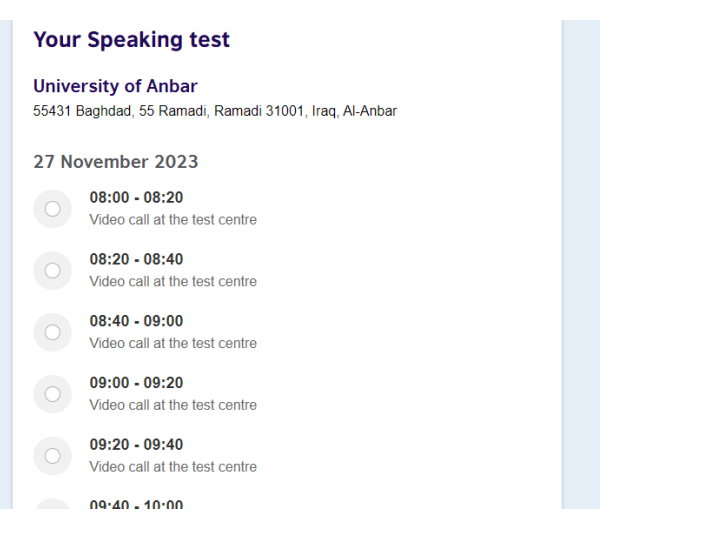

وبعد اختيار التوقيت يمكن الضغط على زر التسجيل والدفع Book for 300 USD

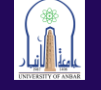

خامسا: انشاء الحساب ويتضمن خمسة مراحل

المرحلة الأولى: ادخال المعلومات الشخصية

## Step 1 of 5 Personal details

#### Please note:

- To continue with this booking you will need:
- An identification document of the test taker.
- · A payment card (if online payment option is available and you wish to pay online)

### Create an account

#### Please note:

You'll need an account to manage your booking. Once you've booked a test, you'll receive an email explaining how to access your booking online.

Already have an account? Log in

Your email:

البريد الالكتروني

Confirm email address:

تأكيد البريد

Password:

كلمة المرور

Show password

#### Who are you booking the test for?

You cannot book a test for a child under the age of 11. If your child is 18 or over, please ask them to register for themselves.

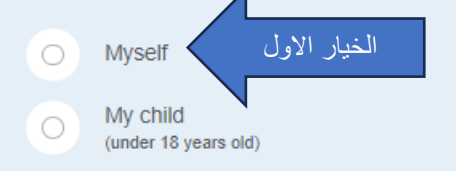

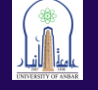

| About you                                                                                                    |                                                                   |
|----------------------------------------------------------------------------------------------------|-------------------------------------------------------------------|
| Please note:<br>The full name and date of birth must mat<br>the test location.                                         | ch the identification document presented at                       |
| First / given names (including mide<br>This must match the name(s) on your iden<br>تتو ب في الجو از                    | lle names):<br>tification document<br>الإسم الثلاثي كاملا كما مك  |
| Surname / family name:<br>This must match the name(s) on your iden<br>اللقب كما مكتوب في الجواز                        | tification document                                               |
| Date of birth: المواليد<br>Day Choose month                                                                            | <b>♦</b> Year                                                     |
| Sex:<br>O Female<br>اختیار الجنس<br>Male                                                                               |                                                                   |
| Your contact details<br>Please provide your phone number and po<br>or send you any documents (e.g. your test           | istal address in case we need to contact you<br>report form).     |
| Mobile number:                                                                                                    | رقم الموبايل                                                      |
| ا agree to receive notifications تاشير بالموافقة<br>registration to this telephone r<br>Please note: this service mini | or to be contacted about my test<br>umber via SMS, WhatsApp, etc. |
| Country / territory of residence:                                                                                      | ic not be available in your location.                             |
| Q Iraq اق                                                                                                    | اختيار بلد العر                                                   |

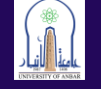

|                                                      | aq 🗢                                                                                                    |
|------------------------------------------------------|----------------------------------------------------------------------------------------------------|
|                                                      |                                                                                                    |
| Postal                                               | address:                                                                                                    |
| لاسفل                                                | الرمز البريدي يمكن معرفة الرمز البريدي لمنطقتك من خلال الرابط في ا                                                                                                    |
| This field                                           | is required.                                                                                                    |
|                                                      |                                                                                                    |
|                                                      |                                                                                                    |
|                                                      |                                                                                                    |
| Town /                                               | City:                                                                                                    |
| سفل                                                  | المنطقة والمدينة أيضا يمكن ادراجها من خلال الرابط في الأ                                                                                                    |
| This field                                           | is required.                                                                                                    |
| Postco                                               | ode / ZIP:                                                                                                    |
|                                                      | رمزالعراق 00964                                                                                                    |
|                                                      |                                                                                                    |
|                                                      |                                                                                                    |
|                                                      |                                                                                                    |
| Your                                                 | marketing preferences                                                                                                    |
| Your                                                 | marketing preferences I am happy to receive updates about products, services and events                                                                                                    |
| Your                                                 | marketing preferences I am happy to receive updates about products, services and events provided or organised by the British Council (including members of the wider British Council group).                                                                                                    |
| Your                                                 | marketing preferences<br>I am happy to receive updates about products, services and events<br>provided or organised by the British Council (including members of the<br>wider British Council group).<br>Please dr                                                                                                    |
| Your                                                 | marketing preferences<br>I am happy to receive updates about products, services and events<br>provided or organised by the British Council (including members of the<br>wider British Council group).<br>Please dr<br>الخيار الثاني<br>is required.                                                                                                    |
| Your                                                 | marketing preferences I am happy to receive updates about products, services and events provided or organised by the British Council (including members of the wider British Council group). Please de Utical Index Services and events provide to send details of s, services and events (including social events) which we think are of interest.                                                                        |
| Your                                                 | marketing preferences I am happy to receive updates about products, services and events provided or organised by the British Council (including members of the wider British Council group). Please d It is required. It is nequired. It is council would like to use the information you provide to send details of s, services and events (including social events) which we think are of interest. full notice          |
| Your<br>This field<br>The Brit<br>activities<br>Read | marketing preferences I am happy to receive updates about products, services and events provided or organised by the British Council (including members of the wider British Council group). Please d Please d It is required. It is required. It is council would like to use the information you provide to send details of s, services and events (including social events) which we think are of interest. full notice |

## https://irq.postcodebase.com/

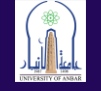

| Region 1         | City                  | Postcode (ZIP) |
|------------------|-----------------------|----------------|
| الأنبار/Al Anbar | أبو غريب/Abu Ghraib   | 31020          |
| الأنبار/Al Anbar | مكاشات/Akashat        | 31022          |
| الأنبار/Al Anbar | البغدادي/Al Baghdadi  | 31009          |
| الأنبار/Al Anbar | النلوجة/Al Falojah    | 31002          |
| الأنبار/Al Anbar | Al Habanyah/الحبانية  | 31005          |
| الأنبار/Al Anbar | Al Karmah/الكرمة      | 31004          |
| الأنبار/Al Anbar | Al Khalidyah/الخالدية | 31006          |
| الأنبار/Al Anbar | القائم/Al Qa'im       | 31013          |
| الأنبار/Al Anbar | Al Quqa'/دالقعقاء/    | 31003          |
| الأنبار/Al Anbar | الرمادي/Al Rumadi     | 31001          |
|                  |                       |                |

## الخطوة الأخيرة من عملية ادخال المعلومات الشخصية هي تأشير خيار الموافقة على البنود والشروط ومن ثم الضغط على زر حفظ واستمرار Save and continue

| Our terms and conditions                                                                                                    | 5                                                                                                    |
|----------------------------------------------------------------------------------------------------|----------------------------------------------------------------------------------------------------|
| I agree to the account registra                                                                                                    | tion terms and conditions                                                                                            |
| The British Council will use the information<br>processing your registration. The legal bas<br>agreement with our terms and conditions of | n that you are providing in connection with<br>sis for processing your information is<br>of registration (contract). |
| + Read full notice                                                                                                    |                                                                                                    |
|                                                                                                    |                                                                                                    |
| Save and continue                                                                                                    | Please check all the highlighted<br>answers to continue.<br>View answers to check.                                   |

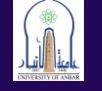

المرحلة الثانية: ادخال معلومات الجواز

| العالية المحالية المحالية |                                                                                  | H                                              | tello                        | Log out                 |
|----------------------------------------------------------------------------------------------------|----------------------------------------------------------------------------------|------------------------------------------------|------------------------------|-------------------------|
| Step 2 of 5                                                                                                    | IELTS                                                                            |                                                |                              |                         |
| ر الله تشير الى علية تسجيل الدخول بنجاح واكمال ادخال الييانات                                                                                                    | Step 2 of 5                                                                      | ation details                                  |                              |                         |
| Identification type         Please note:         On the test day, you will be required to bring the same identification document you are using for registration.         Passport number:                                                                                                    | ✓ Hi! You are                                                                    | ح واكمال ادخال البيانات<br>now logged in.      | لى عملية تسجيل الدخول بنجارِ | رسالة تشير ا            |
| Please note:         On the test day, you will be required to bring the same identification document you are using for registration.         Passport number:         رقم الجواز         Day         Choose month         the construction         Day         Choose month         the construction         the construction         Day         Choose month         the construction         Suing authority:         رجهة الإصدار كما مكتوبة في الجواز         What is your country / territory of nationality?         O         Ukk / العراق)                                                                                                    | Identificatior                                                                   | ı type                                         |                              |                         |
| رقم الجواز<br>Passport expiry date:<br>Day Choose month لا Year عن الانتهاء لجواز السفر<br>Issuing authority:<br>جهة الإصدار كما مكتوبة في الجواز<br>What is your country / territory of nationality?                                                                                                    | Please note:<br>On the test day, you<br>using for registratio<br>Passport number | u will be required to bring the same ide<br>n. | ntification document you are |                         |
| Passport expiry date:<br>Day Choose month  Year year<br>Issuing authority:<br>جهة الإصدار كما مكتوبة في الجواز<br>What is your country / territory of nationality?                                                                                                    |                                                                                  | رقم الجواز                                     |                              |                         |
| Day Choose month                                                                                                    | Passport expiry d                                                                | ate:                                           |                              |                         |
| Issuing authority:<br>جهة الإصدار كما مكتوبة في الجواز<br>What is your country / territory of nationality?                                                                                                    | Day                                                                              | Choose month                                   | Year                         | بخ الانتهاء لجواز السفر |
| جهة الإصدار كما مكتوبة في الجواز<br>What is your country / territory of nationality?                                                                                                    | Issuing authority:                                                               |                                                |                              |                         |
| What is your country / territory of nationality?                                                                                                    |                                                                                  | كتوبة في الجواز                                | جهة الإصدار كما مد           |                         |
| <ul> <li>البلد / العراق</li> </ul>                                                                                                    | What is your cour                                                                | ntry / territory of nationality?               |                              |                         |
|                                                                                                    | Q                                                                                | البلد / العراق                                 | \$                           |                         |
|                                                                                                    | Save and co                                                                      | ontinue                                        |                              |                         |

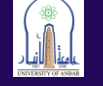

بعد التأكد من معلومات الجواز يجب الضغط على الزر ادناه لتأكيدها

| Please check your pass                                                                                                    | sport before you continue       |  |  |  |  |
|----------------------------------------------------------------------------------------------------|---------------------------------|--|--|--|--|
| It's really important that you make sure the passport details you've told us are correct.<br>Please check them below before proceeding.<br>On the test day, you will be required to bring this passport with you. |                                 |  |  |  |  |
| Passport number:<br>Passport expiry date:<br>Issuing authority:<br>Country / territory of nationality:                                                                                                    | 31 August 2030<br>Anbar<br>Iraq |  |  |  |  |
| Please note:<br>If your ID details are wrong it may delay the release of your results.                                                                                                    |                                 |  |  |  |  |
| I confirm thes                                                                                                    | ee details are correct          |  |  |  |  |
|                                                                                                    |                                 |  |  |  |  |

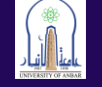

المرحلة الثالثة: أسئلة شائعة يجب الإجابة عليها

| Answ<br>Thesi<br>you. | vering these questions has no impact on your IELTS test results.<br>e questions will help us improve our services to test takers like                                                                                                    |
|-----------------------|----------------------------------------------------------------------------------------------------|
|                       |                                                                                                    |
| About yo              | DU                                                                                                    |
| What is you           | ur first language?                                                                                                    |
| Q                     | Arabic ماهي اللغة الأولى لديك ويمكن ادخال Arabic                                                                                                    |
| How many              | years have you been studying English?                                                                                                    |
| Your answer to        | to this question has no impact on your test score                                                                                                    |
| u.                    | اللي درست فيها اللغة الانتقارات اللي درست فيها اللغة الانتقارية                                                                                                    |
| What level (          | of education have you completed?                                                                                                    |
| O Seco                | ondary (up to 18 years)                                                                                                    |
| O Seco                | ondary (16-19 years) ماهم تحصيلك الدر اس                                                                                                    |
| O Degr                | ree (or equivalent)                                                                                                    |
| O Post                | t-graduate                                                                                                    |
| <u> </u>              |                                                                                                    |
| Your occ              | cupation                                                                                                    |
|                       | cupation                                                                                                    |
| What is you           | ur occupation level?                                                                                                    |
| u                     | کے ماہو مجان العمل                                                                                                    |
| What is you           | ur occupation sector?                                                                                                    |
| Q                     | التخصيص                                                                                                    |
|                       |                                                                                                    |
| Your inte             | erest in IELTS                                                                                                    |
| Why are yo            | vitaking the test?                                                                                                    |
| C C                   | ما هو سبب رغبتك في اجراء الاختبار                                                                                                    |
|                       |                                                                                                    |
| Which cour            | ntry / territory do you want to study / work / live in?                                                                                                    |
| which cour            | a second second s |

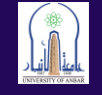

المرحلة الرابعة: اكمال عملية الدفع واختيار الخيار الثاني

# ملاحظة (يتم الدفع من احد فروع مصرف TPl)

|                              | I agree to t                                         | he IELTS term                                              | ns and cond                                       | ditions and                                   | cancellatior                             | n policy             |  |
|------------------------------|------------------------------------------------------|------------------------------------------------------------|---------------------------------------------------|-----------------------------------------------|------------------------------------------|----------------------|--|
| The Bri<br>process<br>agreem | tish Council w<br>sing your regis<br>ent with our te | ill use the inforn<br>stration. The leg<br>erms and condit | mation that y<br>al basis for p<br>tions of regis | ou are provi<br>processing y<br>tration (cont | ding in conne<br>our informati<br>ract). | ection with<br>on is |  |
| + Read                       | full notice                                          |                                                            |                                                   |                                               |                                          |                      |  |
|                              |                                                      |                                                            |                                                   |                                               |                                          |                      |  |
|                              |                                                      |                                                            |                                                   |                                               |                                          |                      |  |
| You ar                       | e now ready                                          | to book your f                                             | test:                                             |                                               |                                          |                      |  |
| You ar                       | e now ready<br>Boo<br>pay i                          | to book your f<br>k &<br>now                               | test:                                             |                                               |                                          |                      |  |
| You are                      | e now ready<br>Boo<br>pay r<br>Pay with pay          | to book your t<br>ok &<br>now<br>yment card                | test:                                             |                                               |                                          |                      |  |
| You are                      | e now ready<br>Boo<br>pay i<br>Pay with pay<br>c     | to book your took & mow                                    | test:                                             |                                               |                                          |                      |  |

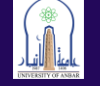

## نختار payments ومن ثم نضغط على زر payments

| Date & location | Test Taker                                                   | Results              | Recognising<br>Organisations | Payments |  |
|-----------------|--------------------------------------------------------------|----------------------|------------------------------|----------|--|
|                 | Awaiting payment                                             |                      |                              |          |  |
|                 | Payment for Test Registr                                     | ation (unpaid)       |                              |          |  |
|                 | Fee:                                                         | 300.00 USD           |                              |          |  |
|                 | Payment reference:                                           | A3-IQ016-S-10        | 0615398                      |          |  |
|                 | You have until 20 November 2 registration will be cancelled. | 023 to pay this fee. | After this date, your        |          |  |
|                 | View ter                                                     | rms and conditions 🕑 | 5                            |          |  |
|                 | How would you like to pay?<br>Pay online                     | $\subset$            | Pay another way              |          |  |

المرحلة الخامسة : بعد ذلك ستظهر معلومات الحساب البنكي والتي يجب تصويرها وتسليمها لموظف مصرف TPI وبعد اكمال الدفع واستلام الوصل الخاص بالدفع يجب ارسال نسخة منه الى الرقم الخاص بمركز IRAQ IELTS والموجود ادناه لتاكيد الدفع

> Payment for Test Registration (unpaid) 300.00 USD Fee: Payment reference: A3-IQ016-S-10615398 You have until 20 November 2023 to pay this fee. After this date, your You have unin zy .... registration will be cancelled. Pay by Bank Transfer The candidate can pay through TBI (Trad Bank of Iraq) branches around all Iragi cities, and Bank statement contain the reference no, of the candidates when registered to be provided from the bank to approve the payment. Name of bank : Trade Bank Of Iraq (TBI) IBAN : IQ22TRIQ989011004678002 SWIFT code :TRIQIQBAXXX Or By Paytabs To be paid using Debit/Credit card by calling our Call Centre Office 07901911971 during official working hours Account name: British Council Irag 0011-004678-002 Account number: Sort code: N/A View terms and conditions [2]